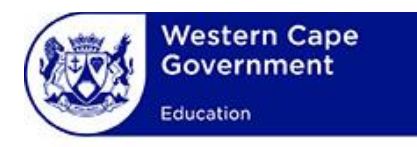

# **USER MANUAL**

## System:

WCED Online Markers System

### Lesson:

**Verification of Applications** 

### Contents

| Section 1: Home Page                                | 2 |
|-----------------------------------------------------|---|
| Section 2: Personal Profile – Choose Applicant Type | 2 |
| Applicant Type: Principal                           | 2 |
| Applicant Type: District Director                   | 2 |
| Applicant Type: Head Office Director                | 3 |
| Section 3: Verify Applications                      | 3 |
| View List of Applicants                             | 3 |
| View Applicant Details                              | 4 |
| Verify Application                                  | 4 |

#### Section 1: Home Page

#### **Pre-requisites:**

- Verifiers have been granted access for the Principal/District Director/Head Office Director role
- Principal/District Director/Head Office Director is registered on the system
- The "eRecruitment" menu option and the "Verify applications" hyperlink will be available in addition to the default menu bar options:

| Western Cape Home About Conta<br>Government Home About Conta                             | ct Us Vacancy - eRecruitment - Profile           |
|------------------------------------------------------------------------------------------|--------------------------------------------------|
| Home                                                                                     |                                                  |
| Personal Profile<br>All users must complete the following section:<br>• Personal Details | Vacancies Applications     Apply for Vacancies   |
|                                                                                          | Check Application status     Verify applications |
| Marking Officials must complete the following:<br>• Qualification Details                | Other Links:<br>• Change Password                |
| Grade 12 Teaching Experience                                                             | Contact Us                                       |

#### Section 2: Personal Profile – Choose Applicant Type

- Complete the "**Personal Details**" section of the personal profile section only. Only educators who want to apply for markers need to complete the rest of the sections.
- Select the correct applicant type from the "Applicant Type" dropdown menu.

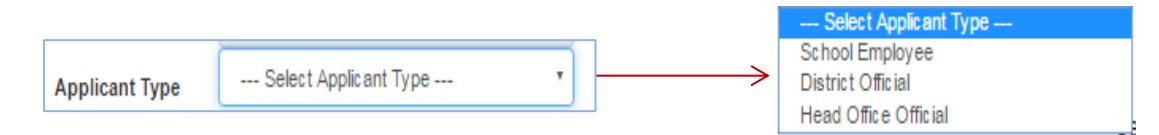

- Select the appropriate options depending on the applicant type role:
  - Applicant Type: Principal

| KLEINMOND LAEK.                |  |                                                   | Centre | • | School Employee | Applicant Type |
|--------------------------------|--|---------------------------------------------------|--------|---|-----------------|----------------|
| KLEINMOND PRIM.<br>MONDALE HS. |  | KLEINMOND LAER.<br>KLEINMOND PRIM.<br>MONDALE HS. |        |   |                 |                |

#### • Applicant Type: District Director

| Applicant Type | District Official | • | Education District | Select Education Distric | Cape Winelands<br>Eden Central Karoo<br>Metro Central<br>Metro East |
|----------------|-------------------|---|--------------------|--------------------------|---------------------------------------------------------------------|
|                |                   |   |                    | Z                        | Metro North<br>Metro South<br>Overberg<br>Test District             |

West Coast

elect Education Distri

#### • Applicant Type: Head Office Director

| Applicant Type | Head Office Official | • | Head Office | Head Office Directorate  | • |
|----------------|----------------------|---|-------------|--------------------------|---|
|                |                      |   |             | Field Office Directorate |   |

#### **Section 3: Verify Applications**

| Role                 | Access Rights                                                                |
|----------------------|------------------------------------------------------------------------------|
| Principals           | Can only verify the applications for educators from their respective centres |
| District Directors   | Can only verify applications for educators from their district               |
| Head Office Director | Can only verify the applications for head office officials                   |

Click on "Verify Applications" from the "eRecruitment" menu option or click on the "Verify Applications" from the hyperlink on the home page to go to the list of applications

| Western Cape<br>Government                                                                                                    | Home          | About      | Contact Us | Vacanc                            |   | eRecruitment -      | Profile |
|----------------------------------------------------------------------------------------------------|---------------|------------|------------|-----------------------------------|---|---------------------|---------|
| Education                                                                                                    |               |            |            |                                   |   | Verify Applications |         |
| ome                                                                                                    |               |            |            |                                   |   |                     |         |
| Personal Profile                                                                                                    |               |            |            | Vacancies Applications            | _ |                     |         |
| <ul> <li>All users must complete the second second sec</li></ul> | he following  | g section: |            | Apply for Vacancies               |   |                     |         |
|                                                                                                    |               |            |            | Check Application status          |   |                     |         |
|                                                                                                    |               |            |            | Verify applications               |   |                     |         |
| Marking Officials must con <ul> <li>Qualification Details</li> </ul>                                                                                                    | nplete the fo | llowing:   |            | Other Links:<br>• Change Password |   |                     |         |
| O I INT L' F                                                                                                    | norionco      |            |            | Contact Us                        |   |                     |         |

- View List of Applicants
- The list of "Applications for Approval" will be shown. See below.

|               | estern Cape<br>overnment | Home        | About      | Contact Us       |                  |                      | Vacancy +          | eRecruitm                   | ent + Pr   | ofile + |
|---------------|--------------------------|-------------|------------|------------------|------------------|----------------------|--------------------|-----------------------------|------------|---------|
| All F         | <sup>D</sup> apers       | Ŧ           | All Positi | ons              | Ţ                | All Types            | Ŧ                  | Search                      |            | C       |
|               |                          |             | Ар         | plications fo    | r Approva        | I                    |                    |                             | Total Reco | rds:8   |
| First<br>Name | Last Name                | Subject     | Paper      | Position         | Applic<br>Type   | cant Date<br>Applied | Contract<br>Period | Status                      | Details    | Verify  |
| DemoUse       | r Blogg                  | Mathematics | Paper<br>1 | Senior<br>Marker | School<br>Employ | l 03/Apr/201<br>yee  | 2015-2017          | Pending for<br>Verification | =          | C       |

- The default list is shown when the applications for approval list are displayed.
  - The default applicant status is "Pending for Verification".
  - Apply search criteria by selecting the appropriate options from the "Paper",
     "Position" or "Applicant Type" dropdown lists.
  - o Click on the refresh button to remove the search criteria and display the default list.
- Check that the applicant type for applicantions correspond with the logged in user role.
  - Principals must see only "School Employee" applicants
  - o District Directors must only see "District Offical" applicants
  - o Head Office Director must only see "Head Office Officials" applicants
- View Applicant Details
- Click on "**Details**" button for a selected application to view the applicant details. Only the summary information is displayed.

|                                                                                                    |                                                                                                    |                                                                                                    | ×                                                                                                    |
|----------------------------------------------------------------------------------------------------|----------------------------------------------------------------------------------------------------|----------------------------------------------------------------------------------------------------|----------------------------------------------------------------------------------------------------|
| First Name<br>Last Name<br>ID Number<br>Passport Number<br>Persal Number<br>Subject Name<br>Paper Name<br>Position<br>Applicant Type<br>Contract Period<br>Status<br>Date Applied | DemoUser<br>Blogg<br>7102025250079<br>88776655<br>Mathematics<br>Paper 1<br>Senior Marker<br>School Employee<br>2015-2017<br>Pending for Verification<br>4/3/2017 5:04:38 PM      |                                                                                                    |                                                                                                    |
|                                                                                                    | First Name<br>Last Name<br>ID Number<br>Passport Number<br>Persal Number<br>Subject Name<br>Paper Name<br>Position<br>Applicant Type<br>Contract Period<br>Status<br>Date Applied | First NameDemoUserLast NameBloggID Number7102025250079Passport Number88776655Subject NameMathematicsPaper NamePaper 1PositionSenior MarkerApplicant TypeSchool EmployeeContract Period2015-2017StatusPending for VerificationDate Applied4/3/2017 5:04:38 PM | First Name       DemoUser         Last Name       Blogg         ID Number       7102025250079         Passport Number       88776655         Subject Name       Mathematics         Paper Name       Paper 1         Position       Senior Marker         Applicant Type       School Employee         Contract Period       2015-2017         Status       Pending for Verification         Date Applied       4/3/2017 5:04:38 PM |

- Verify Application
- Click on the "Verify" button to verify the application details for a selected application. The page shows the electronic application form submitted by the applicant for the following sections (See example of the verification form on the following page.):
  - o Vacancy details
  - o Personal details
  - o Address details
  - Qualification details
  - o Grade 12 teaching experience details
  - o Marking experience
  - o Documents submitted

• Once the form has been inspected choose one of the following options:

| Verification Option | De | scription                                           |
|---------------------|----|-----------------------------------------------------|
| Verify              | •  | Same as signing a form                              |
| Verify With Comment | •  | Same as adding a comment on a form without signing. |
|                     | •  | Comment box activated if this option chosen         |

• Click on the "**Submit**" button to finalise the verification.

|                       | Select Action:            | Verte                         |                   | If Verify With Comment – |
|-----------------------|---------------------------|-------------------------------|-------------------|--------------------------|
|                       | 00100111010111            | Verify                        | -                 | comment box shown        |
| Back Submit           |                           | Verify With Comment ,         |                   | Comment                  |
|                       |                           | Vacancy Details               |                   |                          |
| Vacancy Name          | DUMMY MATHS VACANCY       | Subje                         | ct Name Mat       | thematics                |
| Paper Name            | Paper 1                   | Position                      | Applied Ser       | nior Marker              |
| Vacancy End Date      | 3/31/2019 12:00:00 AM     | Contrac                       | t Period 201      | 5-2017                   |
| Test Required         | Ø                         | Competen                      | (%)               | D                        |
| Status                | Pending for Verification  |                               | (Top i            | n last 5 years)          |
|                       | Aţ                        | oplicant Details & Preference | ts                |                          |
| Title                 | Mr                        |                               | Initials D        |                          |
| First Name            | DemoUser                  | Midd                          | le Name           |                          |
| Last Name             | Blogg                     | SA ID                         | Number 710        | 2025250079               |
| Persal Number         | 88776655                  | SACE                          | Number 100        | 1001000                  |
| Passport Number       |                           | Тах                           | Number 100        | 1001000                  |
| Landline Number       |                           | Work                          | Number            |                          |
| Cell Number           | 0601112222                | F                             | Position          | cator                    |
| Email                 | Iclaassen123@yahoo.com    | Alternat                      | te Email          |                          |
| Applicant Type        | School Employee           | L                             | ocation           | NDALE HS.                |
| Date Applied          | 4/3/2017 5:04:38 PM       | Hostel                        | Needed            |                          |
| Halaal)               | ×                         | Hala                          | aal Meal 📃        |                          |
| Vegetarian Meal       |                           | Dietary Pre                   | Meal              |                          |
|                       |                           | Address Details               |                   |                          |
| Address Type          | Address Line 1            | Address Line 2                | City              | Postal Code              |
| Postal                | PO Box 1000               |                               | Claremo           | nt 7500                  |
|                       |                           | User Qualification Details    |                   |                          |
| Qualification Type    | Qualification Name        | Institute                     | Year Obtained     | Major Subjects           |
| Bachelors Degree      | BEG                       | 001                           | 1995              | Mathematic s             |
|                       | Grade 12 Tea              | aching Experience Details (L  | ast 5 Years)      |                          |
| Paper Name            | Year Centre N             | ame Students                  | a Taught          | Centre Pass Rate(%)      |
| Mathematics - Paper 1 | 2015 MONDAL               | .E HS. 45                     |                   | 95.00                    |
| Mathematics - Paper 1 | 2014 MONDAL               | .E HS. 50                     |                   | 90.00                    |
|                       | National Senior C         | ertificate Marker Experience  | e (Last 5 Years)  |                          |
| Province Name         | Paper Name                |                               | Position          | Exam Date                |
| Western Cape          | Mathematics - Pape        | r 1                           | Marker            | Nov/2013                 |
|                       |                           | Uploaded Documents            |                   |                          |
| Document Type         | Document Description      | Dow                           | nload             |                          |
| ID Document           | ID Document               | Test                          | Jpload_ID Docume  | nt.pdf                   |
| Qualification         | BEd<br>SACE Contification | Test                          | Upload_Degree.pdf | ficate IPC               |
| SAGE Certificate      | SACE Certificate          | Test                          | upioad_SACE Certi | mcate.JPG                |

• Click on "OK" button on the message poop-up screen to finalise the verification process

| ාර් Success Modal                 |    |
|-----------------------------------|----|
| Application updated successfully! |    |
|                                   | ок |

• The status for the selected application is changed to "Waiting for Recommendation"

| Wes<br>Gov<br>Educe | estern Cape Home About Contact Us<br>exertion |             |               |                  | Vacancy            | y <del>-</del> eRecruitme | nt <del>-</del> Pro | ·                             |         |        |
|---------------------|-----------------------------------------------|-------------|---------------|------------------|--------------------|---------------------------|---------------------|-------------------------------|---------|--------|
| All Pa              | pers                                          | <b>v</b>    | All Positions |                  | • All Types        |                           | Search              |                               | S       |        |
| First<br>Name       | Last Name                                     | Subject     | Paper         | Position         | Applicant<br>Type  | Date<br>Applied           | Contract<br>Period  | Status                        | Details | Verify |
| DemoUser            | Blogg                                         | Mathematics | Paper<br>1    | Senior<br>Marker | School<br>Employee | 03/Apr/2017               | 2015-2017           | Waiting for<br>Recommendation | ≣       | C      |

• User proceed to verify other applications or log out of the system